## Exercício 5

É preciso estudar as melhores localizações para construção na Área de Estudo. Considerar notas de 0 a 10 para todos as camadas e pesos iguais para as camadas. Cellsize = 10 metros (<u>\\QUEBEC\Comp\Sig\_Ambiental\Ex05</u>)

• APP – dentro da APP, nota 0, fora, nota 10 (Raster > Conversão > Rasterizar)

 Água (hidrografia\_poligonos) – dentro da água, nota 0, fora, nota 10 (Raster > Conversão > Rasterizar)

- Distância do sistema de transporte (Raster > Conversão > Rasterizar)
- Uso do Solo: Mangue, 0, Floresta, 2, Urbana, 6, Áreas abertas, 10

Para adicionar as camadas Raster, vá até o Menu Raster na barra de ferramentas superior -> Conversão -> Rasterizar.

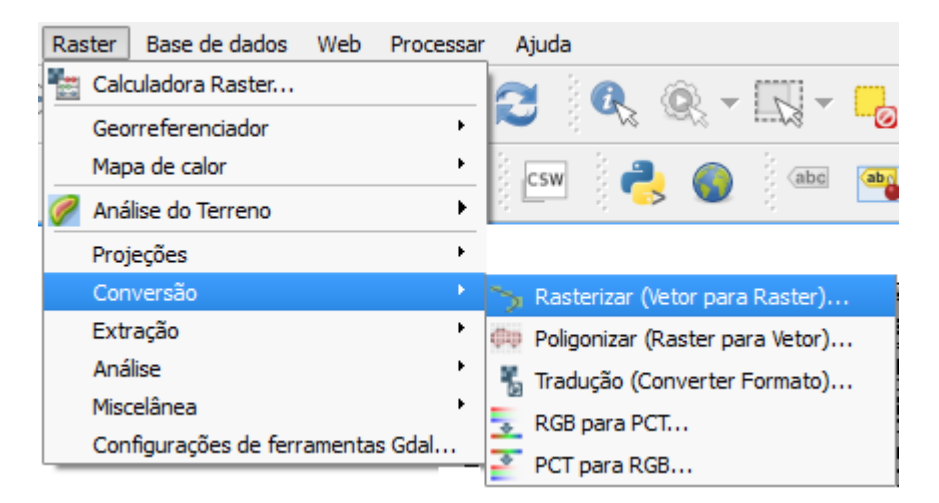

Selecione camada de sua preferência, como exemplo app, preencha o Campo de atributo com "Nota" e crie um arquivo de saida temporario, clique em OK. Continue o processo de acordo com a janela abaixo, clique em OK novamente e carregue a sua imagem.

| Rasterizar (Vetor pata raster)                                                                                                    | ×        |
|----------------------------------------------------------------------------------------------------|----------|
| Arquivo de entrada (arquivo shape)<br>Campo de atributo<br>Arquivo de saída para vetores rasterizados (raster) ica/QGIS/Ex5/app_ Selecio<br>Manter o tamanho e resolução do raster<br>Tamanho do raster em pixels | ne       |
| Largura 3000 🖨 Altura 3000                                                                                                    | -        |
| Resolução do raster em unidades do mapa por pixel     Horizontal 1.00000000     Vertical 1.00000000     Carregar na tela ao concluir                                                                              |          |
| gdal_rasterize -a Nota -ts 3000 3000 -l app "C:/Users/jaqueline/Desktop/Iniciação<br>Ciêntifica/QGIS/Ex5/app.shp" "C:/Users/jaqueline/Desktop/Iniciação<br>Ciêntifica/QGIS/Ex5/app_"                              | <u>/</u> |
| OK Fechar Aj                                                                                                    | uda      |

As seguintes mensagens apareceram em sua tela, clique em OK, quando o processo estiver concluído.

| 2                                                                         |                          | Rasterizar (Vetor pa                       | ata raster)       | ? ×       |
|---------------------------------------------------------------------------|--------------------------|--------------------------------------------|-------------------|-----------|
| Arquivo de e                                                              | entrada (ar              | quivo shape)                               | IS/Ex5/app.shp 💌  | Selecione |
| Campo de at                                                               | tributo                  |                                            | Nota              | -         |
| Arquivo de s                                                              | aída para v              | vetores rasterizados (raster)              | ica/QGIS/Ex5/app_ | Selecione |
| O Manter                                                                  | <u>10</u>                | qgis-bin                                   | ? ×               |           |
| <ul> <li>Tamanh</li> <li>Largı</li> <li>Resoluç</li> <li>Horiz</li> </ul> |                          | 01020304050.<br>100 - done.                | 60708090          |           |
| gdal_rasteri<br>Ciêntifica/QG<br>Ciêntifica/QG                            | IS/Ex5/app<br>IS/Ex5/app | OK<br>o.shp" "C:/Users/jaqueline/De<br>D_" | Since Concl       | uído ×    |
|                                                                           |                          | ОК                                         | Fechar            | Ajuda     |

O resultado será uma imagem preta e branca da camada *app*, porém é importante observar que as notas da camada não estão de acordo com o requisitado a priori pelo exercício.

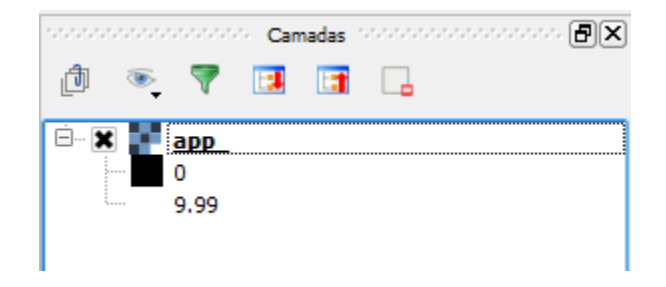

Para verificar corretamente quais são os valores reais da camada em questão, descubra qual é seu máximo e seu mínimo. Abra as Propriedades da camada, vá em Metadata, e verifique no campo Propriedades quais são esses valores.

| ø                 | Propriedades da camada - app_   Metadata                 | ? ×   |
|-------------------|----------------------------------------------------------|-------|
| 🔀 Geral           | ▶ Descrição                                              |       |
| 🟹 Estilo          | Atribuição                                               |       |
| III Transparência | Url de Metadados                                         |       |
| 💼 Pirâmides       | LegendaUri                                               |       |
| 🖂 Histograma      | Propriedades     Page 2                                  |       |
| () Metadata       | STATISTICS_MAXIMUM=10<br>STATISTICS_MEAN=7.9095238095238 | -     |
|                   | STATISTICS_MINIMUM=0                                     | -     |
|                   | STATISTICS_STDDEV=4.0662846926665                        |       |
|                   | Dimensões                                                | ÷     |
|                   | Estio   OK Cancelar Aplicar                              | Ajuda |

Como os valores apresentados são os valores do objetivo inicial, é possível substituídos da seguinte maneira:

1. Ainda na Propriedades da camada abra a estilos. Você irá observar a os valores de máximo e mínimo como 0 e 9.99.

- 2. Para substituídos, logo ao lado, você vai ver o Campor "Carregar valores de Máx/Mín"
- 3. Selecione->
  - ⑦ Míx/Mán;
  - ② Extensão: Total ;
  - Precisão: Real(mais lento);
  - (b) Carregar.
- 4. Os novos valores da camada estarão modificados.

| (é                                                                                                    | F                                                                                                    | Propriedades da camada -                                                                                | app_   Estilo                                                                                                 |                                                                                         | ? ×      |  |
|----------------------------------------------------------------------------------------------------|----------------------------------------------------------------------------------------------------|----------------------------------------------------------------------------------------------------|----------------------------------------------------------------------------------------------------|-----------------------------------------------------------------------------------------|----------|--|
| Se Geral<br>Ceral<br>Ceral<br>Fistio<br>Transparência<br>Pirâmides<br>Pirâmides<br>Histograma<br>()<br>Metadata | <ul> <li>Renderização da la Tipo de renderização</li> <li>Banda cinza</li> <li>Gradiente de cores</li> <li>Mín</li> <li>Máx</li> <li>Melhorar contraste</li> </ul> | banda   io   Banda simples cinza   Banda 1 (Gray)   Preto para branco   0   9.99   Estender para MinMax | Carregar valores o<br>Corte de conta<br>Mín / Máx<br>Média +/-<br>Desvio Padrão<br>Extensão<br>Total<br>Atual | de min/max<br>agem 2.0 - 98<br>, x 2.00 - 98<br>Precisão<br>Estimad<br>Real (maintaine) | .0       |  |
|                                                                                                    | ESUIO                                                                                                    |                                                                                                    |                                                                                                    | Cancelar Aplica                                                                         | ar Ajuda |  |

Repita o processo com as demais camadas solicitadas, e quando necessário modifique os valores de Máx/Mín. A camada *uso do solo*, já está convertida, portanto, adicione essa imagem de maneira convencional de uma camada Raster.

Ao final você terá um resultado próximo a esse:

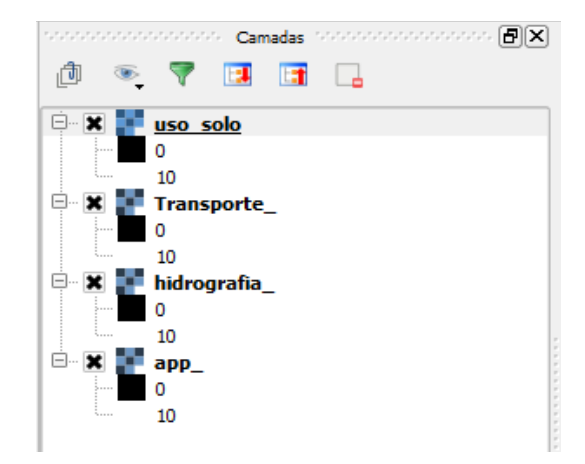

Carregue a shape das curvas\_nível, pelo menu Raster abra a ferramenta de Interpolação .

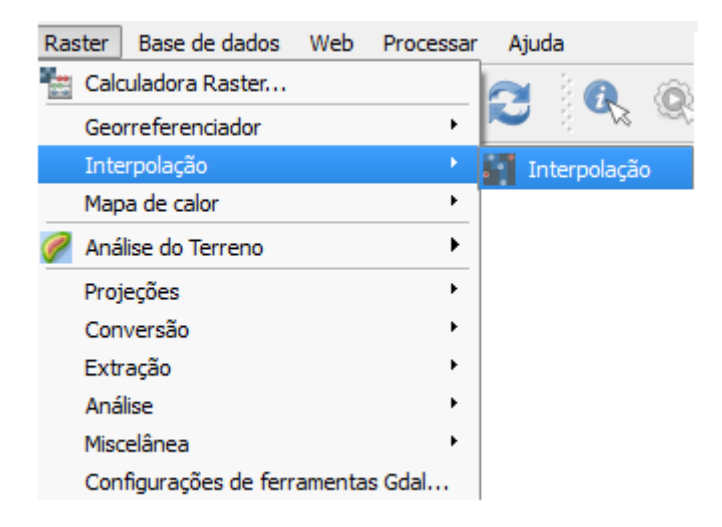

Aplique a Interpolação na camada de curvas\_nivel da seguinte forma:

- Na entrada adicione a curva de nível com seu atributo de interpolação definido como COTA;
- ⑦ Tipo: Estrutura linear;
- ⑦ Método de interpolação : IDW
- ⑦ Clique em "Definir pela extensão atual"
- ⑦ Selecione uma camada de saída

| 🚀 Interpolação de dados                                                                                                    |                                                                                                    |                                                                                                    | ? ×                                                                                                    |
|----------------------------------------------------------------------------------------------------|----------------------------------------------------------------------------------------------------|----------------------------------------------------------------------------------------------------|----------------------------------------------------------------------------------------------------|
| Entrada<br>Camadas vetoriais curvas_nivel<br>Atributo de interpolação<br>Usar Coordenada Z para interpolação<br>Adicionar R<br>Camada vetorial Atributo Tipo<br>curvas_nivel HIP_COTA Estrut | Saida<br>Método de interpolação<br>Número de colunas<br>Tamanho da célula X<br>X min 720009<br>Y min 7.12097e+06<br>uturas linea<br>Arquivo de saida D:,<br>X Adicionar resultado ac | Peso pelo inverso da distância (IDW<br>300<br>120.00667<br>X max 7<br>Y max 7<br>(QGIS/Ex5/curvas_interpoladas<br>o projeto | <ul> <li>Número de linhas 300 ♀</li> <li>Tamanho da célula Y 101.03333 ♀</li> <li>756011</li> <li>715128e+06</li> <li>Definir pela extensão atual</li> <li></li> </ul> |
|                                                                                                    |                                                                                                    |                                                                                                    | OK Cancelar                                                                                                    |
|                                                                                                    | 🌠 qgis-bin                                                                                                    | n ? X                                                                                                    |                                                                                                    |

| Depois de concluído o processo de interpolação volte para o menu Raster -> Análise -> MDE |
|-------------------------------------------------------------------------------------------|
| e selecione os seguintes comandos de acordo com o exemplo a seguir:                       |

0%

Abortar

| 6 MDE (modelo digital de elev      | /ação)                       | ? ×         |
|------------------------------------|------------------------------|-------------|
|                                    |                              |             |
| Arquivo de entrada (MDE raster)    | curvas_interpoladas 🔻        | Selecione   |
| Arquivo de saída                   | intifica/QGIS/Ex5/curvas     | Selecione   |
| Banda                              | 1                            | ▲<br>▼      |
| Computar arestas                   |                              |             |
| Usar fórmula Zevenbergen&T         | horne formula (ao invés de H | orn's one)  |
| Modo                               | Declividade                  |             |
| Modo de opções                     |                              |             |
| X Declividade expressa em po       | rcentagem (ao invés de grau  | is)         |
| Facela (ranão entre un wert o      | hariz ) 1 00                 |             |
| Escala (razao entre un. vert. e    | 1002.)                       | · · · · ·   |
|                                    |                              |             |
|                                    |                              |             |
|                                    |                              |             |
|                                    |                              |             |
|                                    |                              |             |
| Opcões de criação                  |                              |             |
| ,,,,,,,,,,,,,,,,,,,,,,,,,,,,,,,,,, |                              |             |
| 🗶 Carregar na tela ao concluir     |                              |             |
| gdaldem slope D:/QGIS/Ex5/curva    | as_interpoladas.asc          |             |
| "C:/Users/jaqueline/Desktop/Inici  | ação Ciêntifica/QGIS/Ex5/cur | 'vas" -p -s |
| 1.0 -OF GITT                       |                              | 0           |
|                                    |                              |             |
|                                    |                              |             |
|                                    | OK Fechar                    | Ajuda       |
|                                    |                              |             |

Para categorizar declividade do terreno, escreve um arquivo no formato \*.txt de acordo com as informações fornecidas pelo exercício.

| ľ |                             |                                      | r.                                 | reclass | - No                                   | tepad                                                | -                              |                      | >              | <     |
|---|-----------------------------|--------------------------------------|------------------------------------|---------|----------------------------------------|------------------------------------------------------|--------------------------------|----------------------|----------------|-------|
| ł | File                        | Edit                                 | Format                             | View    | Help                                   |                                                      |                                |                      |                |       |
|   | 0<br>3<br>4<br>7<br>9<br>10 | thru<br>thru<br>thru<br>thru<br>thru | 3.9<br>6.9<br>8.9<br>9.9<br>1236.1 | 70044   | = 1<br>= 2<br>= 3<br>= 4<br>= 5<br>= 6 | Escarp<br>Forte<br>Muito<br>Ondula<br>Suave<br>Plano | oe<br>Ond<br>Ond<br>ado<br>Ond | ulao<br>ulao<br>ulao | do<br>do<br>do | ^     |
| • | c                           |                                      |                                    |         |                                        |                                                      |                                |                      | >              | ×<br> |

Vá na barra de ferramentas superior no menu Processar e habilite a Caixa de ferramentas de processamento, a qual irá aparecer no canto direito da tela.

Na parte inferior dessa janela habilite "Advanced Interface", programa GRASS estará disponível como Comandos GRASS, abra-o, selecione raster, r.reclass.

Abra o Arquivo r.reclass escrito anteriormente no campo "File containing reclass rulers [opicional]"

Agora abra a Calculadora Raster no menu Raster e efetue a media entre as camadas, salve um nome para a camada de saída resultante. Uma nova camada irá ser formada.

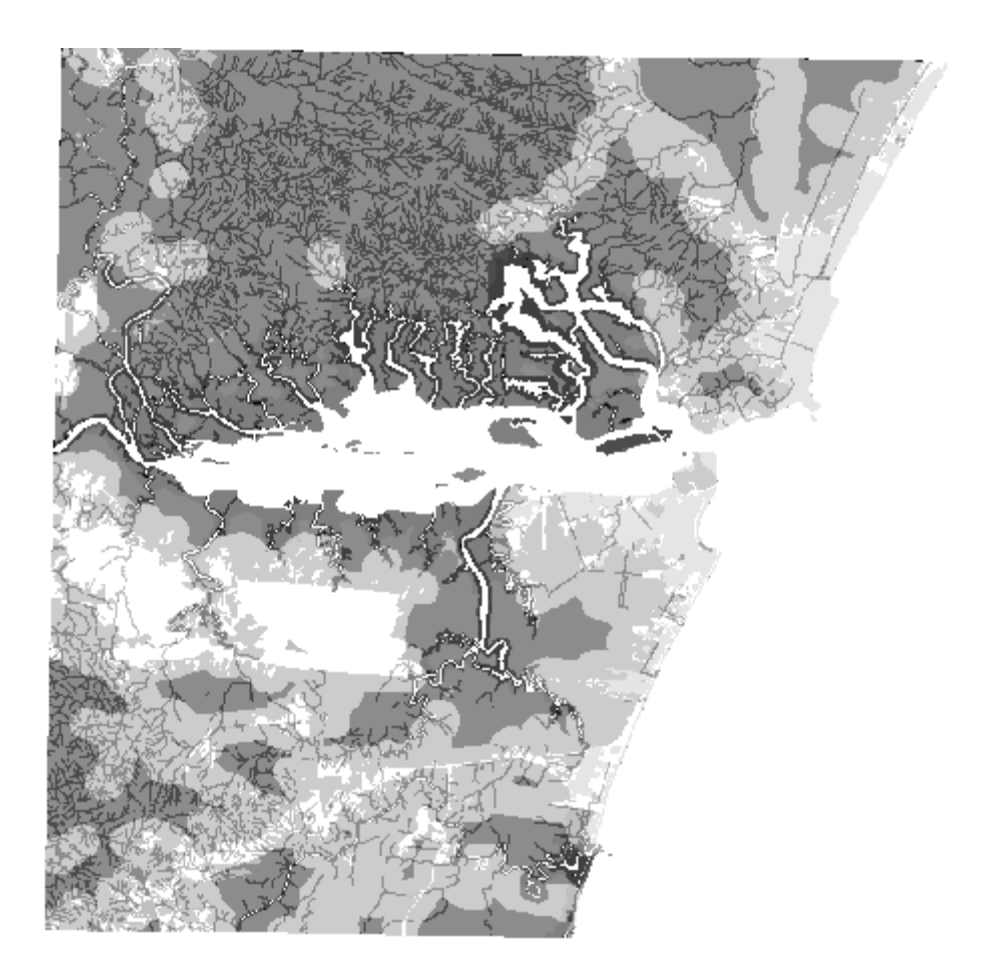

Vá até o menu Raster novamente -> Análise -> MDE . Selecione o Modo como Declividade e em Modo de opções a Declividade como Porcentagem.

| Arquivo de entrada (MDE raster) Media Selecione<br>Arquivo de saída declividade Selecione<br>Banda 1<br>Computar arestas<br>Usar fórmula Zevenbergen&Thorne formula (ao invés de Horn's one)<br>Modo Declividade veressa em porcentagem (ao invés de graus)<br>Escala (razão entre un. vert. e horiz.) 1.00<br>Secala (razão entre un. vert. e horiz.) 1.00<br>Carregar na tela ao concluir<br>gdaldem slope "C:/Users/jaqueline/Desktop/Iniciação<br>Ciéntifica/QGIS/Ex5/Media. tif" declividade -p -s 1.0 -of GTiff<br>OK Fechar Ajuda                                                                                                    | Ø MDE (model)                                                          | o digital de ele                               | vação   | ) <b>? ×</b> |
|----------------------------------------------------------------------------------------------------|------------------------------------------------------------------------|------------------------------------------------|---------|--------------|
| Arquivo de entrada (MDE raster) Media  Selecione  Arquivo de saída declividade Selecione Banda Computar arestas Usar fórmula Zevenbergen&Thorne formula (ao invés de Horn's one) Modo Declividade Modo de opções Declividade expressa em porcentagem (ao invés de graus) Escala (razão entre un. vert. e horiz.) 1.00  Selecione Corregar na tela ao concluir gdaldem slope "C:/Users/jaqueline/Desktop/Iniciação Ciêntifica/QGIS/Ex5/Media.tif" declividade -p -s 1.0 -of GTiff OK Fechar Ajuda                                                                                                    |                                                                        |                                                |         |              |
| Arquivo de saída declividade Selecione   Banda 1 -   Computar arestas Usar fórmula Zevenbergen&Thorne formula (ao invés de Horn's one)   Modo Declividade   Modo de opções Modo de opções   Declividade expressa em porcentagem (ao invés de graus)   Escala (razão entre un. vert. e horiz.)   1.00     Carregar na tela ao concluir   gdaldem slope "C:/Users/jaqueline/Desktop/Iniciação   Ciêntifica/QGIS/Ex5/Media.tif" declividade -p -s 1.0 -of GTiff     OK   Fechar                                                                                                    | Arquivo de entrada (MDE raster)                                        | Media                                          | -       | Selecione    |
| Banda       1         Computar arestas         Usar fórmula Zevenbergen&Thorne formula (ao invés de Horn's one)         Modo       Declividade         Modo de opções         Declividade expressa em porcentagem (ao invés de graus)         Escala (razão entre un. vert. e horiz.)         1.00         ↓       Opções de criação         X       Carregar na tela ao concluir         gdaldem slope "C:/Users/jaqueline/Desktop/Iniciação       ✓         Ciêntifica/QGIS/Ex5/Media.tif" declividade -p -s 1.0 -of GTiff       ✓         OK       Fechar       Ajuda                                                                                                    | Arquivo de saída                                                       | declividade                                    |         | Selecione    |
| □ Computar arestas         □ Usar fórmula Zevenbergen&Thorne formula (ao invés de Horn's one)         Modo       Declividade         Modo de opções       ▼         Modo de opções       ▼         Escala (razão entre un. vert. e horiz.)       1.00         Escala (razão entre un. vert. e horiz.)       1.00         ● Opções de criação         ★ Carregar na tela ao conduir         gdaldem slope "C:/Users/jaqueline/Desktop/Iniciação         Ciêntifica/QGIS/Ex5/Media.tif" declividade -p -s 1.0 -of GTiff         OK       Fechar                                                                                                    | Banda                                                                  | 1                                              |         | *<br>*       |
| □ Usar fórmula Zevenbergen&Thorne formula (ao invés de Horn's one)         Modo       Declividade         Modo de opções       ■         ▲ Declividade expressa em porcentagem (ao invés de graus)         Escala (razão entre un. vert. e horiz.)       1.00         ▲ Opções de criação         ▲ Carregar na tela ao concluir         gdaldem slope "C:/Users/jaqueline/Desktop/Iniciação         Ciêntifica/QGIS/Ex5/Media. tif" declividade -p -s 1.0 -of GTiff         OK       Fechar                                                                                                    | Computar arestas                                                       |                                                |         |              |
| Modo       Declividade         Modo de opções         Declividade expressa em porcentagem (ao invés de graus)         Escala (razão entre un. vert. e horiz.)         1.00         Carregar na tela ao concluir         gdaldem slope "C:/Users/jaqueline/Desktop/Iniciação         Ciêntifica/QGIS/Ex5/Media.tif" declividade -p -s 1.0 -of GTiff         OK       Fechar         Ajuda                                                                                                    | Usar fórmula Zevenbergen&Th                                            | norne formula (ao inv                          | és de H | orn's one)   |
| Modo de opções         ➤ Declividade expressa em porcentagem (ao invés de graus)         Escala (razão entre un. vert. e horiz.)         1.00         > Opções de criação         ➤ Carregar na tela ao concluir         gdaldem slope "C:/Users/jaqueline/Desktop/Iniciação         Ciêntifica/QGIS/Ex5/Media.tif" declividade -p -s 1.0 -of GTiff         OK         Fechar       Ajuda                                                                                                    | Modo                                                                   | Declividade                                    |         | •            |
| <ul> <li>Declividade expressa em porcentagem (ao invés de graus)</li> <li>Escala (razão entre un. vert. e horiz.) 1.00</li> <li>Scala (razão entre un. vert. e horiz.) 1.00</li> <li>Opções de criação</li> <li>Carregar na tela ao concluir</li> <li>gdaldem slope "C:/Users/jaqueline/Desktop/Iniciação<br/>Ciêntifica/QGIS/Ex5/Media. tif" declividade -p -s 1.0 -of GTiff</li> <li>OK Fechar Ajuda</li> </ul>                                                                                                    | Modo de opções                                                         |                                                |         |              |
| Escala (razão entre un. vert. e horiz.) 1.00  Carregar na tela ao concluir  gdaldem slope "C:/Users/jaqueline/Desktop/Iniciação Ciêntifica/QGIS/Ex5/Media.tif" declividade -p -s 1.0 -of GTiff  OK Fechar Ajuda                                                                                                    | X Declividade expressa em por                                          | rcentagem (ao invés                            | de grau | is)          |
| <ul> <li>Opções de criação</li> <li>Carregar na tela ao concluir</li> <li>gdaldem slope "C:/Users/jaqueline/Desktop/Iniciação<br/>Ciêntifica/QGIS/Ex5/Media.tif" declividade -p -s 1.0 -of GTiff</li> <li>OK Fechar Ajuda</li> </ul>                                                                                                    | Escala (razão entre un. vert. e                                        | horiz.) 1.00                                   |         | <b></b>      |
| <ul> <li>Opções de criação</li> <li>Carregar na tela ao concluir</li> <li>gdaldem slope "C:/Users/jaqueline/Desktop/Iniciação<br/>Ciêntifica/QGIS/Ex5/Media.tif" declividade -p -s 1.0 -of GTiff</li> <li>OK Fechar Ajuda</li> </ul>                                                                                                    |                                                                        |                                                |         |              |
| Opções de criação     Carregar na tela ao concluir gdaldem slope "C:/Users/jaqueline/Desktop/Iniciação Ciêntifica/QGIS/Ex5/Media.tif" declividade -p -s 1.0 -of GTiff                                                                                                    |                                                                        |                                                |         |              |
| <ul> <li>Opções de criação</li> <li>Carregar na tela ao concluir</li> <li>gdaldem slope "C:/Users/jaqueline/Desktop/Iniciação<br/>Ciêntifica/QGIS/Ex5/Media.tif" declividade -p -s 1.0 -of GTiff</li> <li>OK</li> <li>Fechar</li> <li>Ajuda</li> </ul>                                                                                                    |                                                                        |                                                |         |              |
| <ul> <li>Opções de criação</li> <li>Carregar na tela ao concluir</li> <li>gdaldem slope "C:/Users/jaqueline/Desktop/Iniciação<br/>Ciêntifica/QGIS/Ex5/Media.tif" declividade -p -s 1.0 -of GTiff</li> <li>OK</li> <li>Fechar</li> <li>Ajuda</li> </ul>                                                                                                    |                                                                        |                                                |         |              |
| Carregar na tela ao concluir<br>gdaldem slope "C:/Users/jaqueline/Desktop/Iniciação<br>Ciêntifica/QGIS/Ex5/Media.tif" declividade -p -s 1.0 -of GTiff<br>OK Fechar Ajuda                                                                                                    | Opções de criação                                                      |                                                |         |              |
| gdaldem slope "C:/Users/jaqueline/Desktop/Iniciação<br>Ciêntifica/QGIS/Ex5/Media.tif" declividade -p -s 1.0 -of GTiff         OK       Fechar       Ajuda                                                                                                    | 🖤 Como o tala an anak in                                               |                                                |         |              |
| gdaldem slope "C:/Users/jaqueline/Desktop/Iniciação         Ciêntifica/QGIS/Ex5/Media.tif" declividade -p -s 1.0 -of GTiff         Image: Comparison of the state of the state of the |                                                                        |                                                |         |              |
| OK Fechar Ajuda                                                                                                    | gdaldem slope "C:/Users/jaqueline<br>Ciêntifica/QGIS/Ex5/Media.tif" de | e/Desktop/Iniciação<br>clividade -p -s 1.0 -of | fGTiff  |              |
| OK Fechar Ajuda                                                                                                    |                                                                        |                                                |         | Ø            |
| OK Fechar Ajuda                                                                                                    |                                                                        |                                                |         |              |
| OK Fechar Ajuda                                                                                                    |                                                                        |                                                |         |              |
|                                                                                                    |                                                                        | OK Fed                                         | har     | Ajuda        |